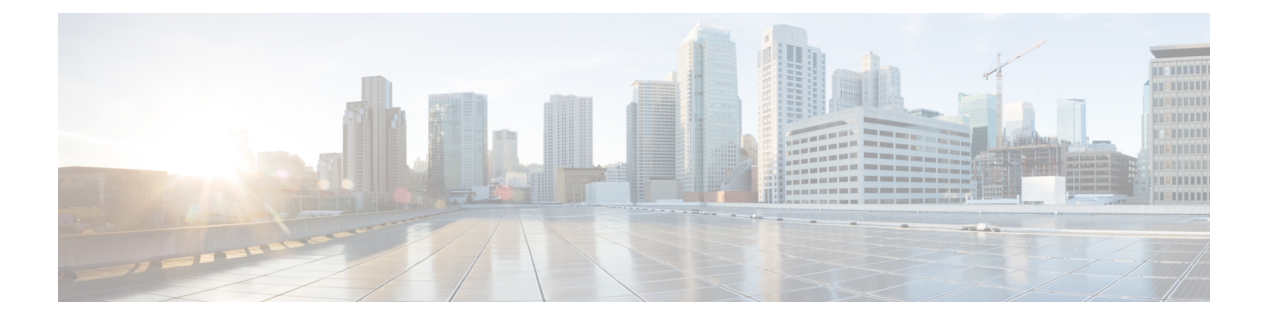

# 配置 Instant Messaging and Presence 服务

- Cisco Unified Communications Manager 版本 10.5 和更高版本的 IM and Presence Service 工作流程,第1页
- Cisco Unified Communications Manager 版本 9.x 和更高版本的 IM and Presence Service 工作流程 , 第 2 页
- 添加 IM and Presence Service,第2页
- 配置 IM 地址方案,第3页
- 启用消息设置,第4页
- •禁用即时消息设置,第5页
- •管理在线状态设置,第5页

## Cisco Unified Communications Manager 版本 10.5 和更高版 本的 IM and Presence Service 工作流程

### 过程

|     | 命令或操作          | 目的                                                                         |
|-----|----------------|----------------------------------------------------------------------------|
| 步骤1 | 配置 IM 地址方案,第3页 | 为用户配置 IM 地址。                                                               |
| 步骤2 | 启用消息设置,第4页     | 在 Cisco Unified Communications IM and Presence Service 中,设置启用即时消息和日志记录的选项。 |

## Cisco Unified Communications Manager 版本 9.x 和更高版本 的 IM and Presence Service 工作流程

### 过程

|             | 命令或操作                          | 目的                                                                         |  |
|-------------|--------------------------------|----------------------------------------------------------------------------|--|
| 步骤1         | 启用消息设置,第4页                     | 在 Cisco Unified Communications IM and Presence Service 中,设置启用即时消息和日志记录的选项。 |  |
| 步骤 <b>2</b> | 添加 IM and Presence Service,第2页 | 创建 IM and Presence UC 服务。                                                  |  |
| 步骤 <b>3</b> | 应用 IM and Presence Service,第3页 | 将 IM and Presence UC 服务添加到服务配置文件。                                          |  |

## 添加 IM and Presence Service

为用户提供 IM and Presence Service 功能。

#### 过程

- 步骤1 打开 Cisco Unified CM 管理界面。
- 步骤2选择用户管理>用户设置>UC服务。

查找并列出 UC 服务窗口将会打开。

步骤3选择新增。

UC 服务配置窗口将会打开。

- 步骤4 在添加 UC 服务部分,从 UC 服务类型下拉列表中选择 IM and Presence。
- 步骤5选择下一步。
- 步骤 6 按以下步骤提供有关 IM and Presence Service 的详细信息:
  - a) 从产品类型下拉列表中选择 Unified CM (IM and Presence)。
  - b) 在名称字段中指定服务名称。 当您将服务添加到配置文件时,会显示您指定的名称。确保您指定的名称是唯一的、有意义且易 于识别。
  - c) 在说明字段中指定可选的说明。
  - d) 在主机名/IP 地址字段中指定 Instant Messaging and Presence 服务地址。

重要事项 服务地址必须为完全限定域名或 IP 地址。

步骤7选择保存。

### 应用 IM and Presence Service

在 Cisco Unified Communications Manager 上添加 IM and Presence Service 之后,您必须将其应用到服务配置文件,以便客户端可以检索设置。

### 开始之前

添加 IM and Presence Service, 第2页

过程

- 步骤1 打开 Cisco Unified CM 管理界面。
- 步骤2选择用户管理>用户设置>服务配置文件。

查找并列出服务配置文件窗口将会打开。

步骤3 查找并选择您的服务配置文件。

服务配置文件配置窗口将会打开。

- 步骤4 在 IM and Presence 配置文件部分,从以下下拉列表中最多选择三项服务:
  - ・主要
  - ・辅助
  - ・第三

步骤5 单击保存。

### 配置 IM 地址方案

Cisco Unified Communications Manager IM and Presence Service 版本 10.x 和更高版本支持此功能。对于 Cisco Unified Communications Manager IM and Presence Service 版本 9.x 和更低版本,使用的默认 IM 地址方案为 UserID@[默认域]。

过程

步骤1选择 IM 地址方案。

- a) 打开 Cisco Unified CM IM and Presence 管理。
- b) 选择 Presence > 设置 > 高级配置
   Presence 高级设置窗口将会打开。
- c) 选择 IM 地址方案, 然后从列表中选择以下选项之一:
  - UserID@[默认域]

如果使用 UserID, 请确保配置了默认域。例如, 服务必须命名为 cups.com 而不是 cups。

• 目录 URI

#### 步骤2选择所需的映射。

- a) 打开 Cisco Unified CM 管理。
- b) 选择系统 > LDAP > LDAP 目录。
   查找并列出 LDAP 目录窗口将会打开。
- c) 从列表中查找并选择目录。 LDAP 目录窗口将会打开。
- d) 在要同步的标准用户字段部分中,选择映射:
  - •映射到 LDAP 字段的用户 ID, 默认值为 sAMAccountName。
  - •映射到 mail 或 msRTCSIP-primaryuseraddress 的目录 URI。

启用消息设置

启用和配置即时消息功能。

#### 过程

步骤1 打开 Cisco Unified CM IM and Presence 管理界面。

步骤2选择消息>设置。

步骤3选择以下选项:

- · 启用即时消息
- 允许客户端记录即时消息历史记录
- 允许剪切和粘贴即时消息

步骤4 根据需要选择其他消息设置。

步骤5选择保存。

重要事项 Cisco Jabber 不支持 Cisco Unified Communications Manager IM and Presence Service 版本 9.0.x **Presence 设置** 窗口中的以下设置:

•当用户正在通话时,使用 DND 状态

•当用户正在会议中时,使用 DND 状态

### 下一步做什么

• 如果您使用 Cisco Unified Communications Manager IM and Presence Service 版本 9.x 和更高版本, 添加 IM and Presence Service,第2页。

### 禁用即时消息设置

在"带有联系人功能的电话模式"部署中,您可以为用户关闭即时消息,因为即时消息不会应用到 电话模式部署。

过程

步骤1 在 Cisco Unified CM IM and Presence 管理中,前往消息 > 设置。

步骤2 取消选中启用即时消息,然后点击保存。

### 下一步做什么

重新启动 Cisco XCP 路由器服务。

### 管理在线状态设置

默认启用用户的在线状态设置。但是,在"带有联系人功能的电话模式"部署中,您可以禁用在线状态设置,您的用户将不会在客户端中看到任何在线状态。

#### 过程

步骤1 在 Cisco Unified CM IM and Presence 管理中,前往 Presence > 设置 > 标准配置。

步骤2 取消选中启用可用性共享,然后点击保存。

### 下一步做什么

重新启动 Cisco XCP 路由器服务。

ł